- Wikiprint Book
- Title: Rewizja i przegląd dokumentów ISO
- Subject: eDokumenty elektroniczny system obiegu dokumentów, workflow i CRM NewBusinessAdmin/Iso/Audit
- Version: 5
- Date: 07/27/25 08:00:00

# **Table of Contents**

Rewizja i przegląd dokumentów ISO Rewizja Przegląd Podręcznik użytkownika > ISO > Rewizja i przegląd dokumentów ISO

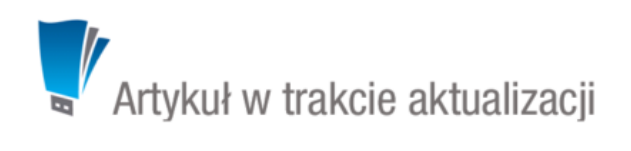

# Rewizja i przegląd dokumentów ISO

### Rewizja

W celu dokonania rewizji dokumentu ISO, zaznaczamy go na <u>drzewie ISO</u> i klikamy ikonę **Rewizja** w **Pasku narzędzi**. Następnie wypełniamy wyświetlony formularz i klikamy **OK**.

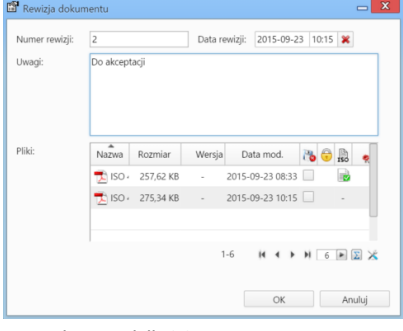

#### Formularz rewizji ISO

Aby dodać załącznik do listy, klikamy prawym przyciskiem myszy tabelę z załącznikami i z rozwniętego menu wybieramy **Dodaj nowy**. Załącznik ten będzie widoczny w panelu zarządzania załącznikami w zakładce **Właściwości**.

#### <u>Uwaga</u>

Aby wyświetlić podgląd dodanego dokumentu w zakładce **Treść**, zaznaczamy jego nazwę na liście załączników w karcie **Właściwości** i klikamy przycisk **Treść**. Podgląd może być generowany tylko dla jednego dokumentu.

Informacja o ostatniej rewizji jest wyświetlana w sekcji Przegląd w kartotece dokumentu ISO oraz w zakładce Rewizje dokumentu tamże.

## Przegląd

W celu dokonania przeglądu dokumentu ISO, zaznaczamy go na drzewie ISO i klikamy ikonę **Przegląd** w **Pasku narzędzi**. Następnie wypełniamy wyświetlony formularz i klikamy **OK**.

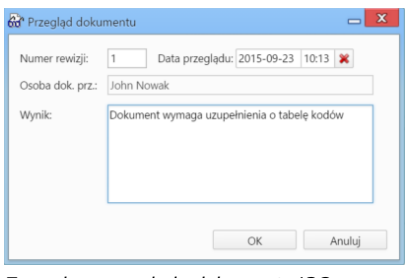

Formularz przeglądu dokumentu ISO

Informacja o ostatnim przeglądzie i jego wyniku jest wyświetlana w sekcji Przegląd w kartotece dokumentu ISO